## iOS Zoom

Many apps let you zoom in or out on specific items. For example, you can double-tap or pinch to look closer in Photos or expand webpage columns in Safari. There's also a general Zoom feature that lets you magnify the screen no matter what you're doing. You can zoom the entire screen (Full Screen Zoom) or zoom part of the screen in a resizable window and leave the rest of the screen unmagnified (Window Zoom). And, you can use Zoom together with VoiceOver.

<u>Turn Zoom on or off</u> Go to Settings > General > Accessibility, then turn Zoom on or off. Or use Accessibility Shortcut.

Zoom in or out With Zoom turned on, double-tap the screen with three fingers.

<u>Adjust the magnificat</u>ion Double-tap with three fingers, then drag up or down. This gesture is similar to a double-tap, except you don't lift your fingers after the second tap—instead, drag your fingers on the screen. You can also triple-tap with three fingers, then drag the Zoom Level slider in the zoom controls that appear. To limit the maximum magnification, go to Settings > General > Accessibility > Zoom, then drag the Maximum Zoom Level slider all the way to the left.

<u>Pan to see more</u> Drag the screen with three fingers. Or, hold your finger near the edge of the screen to pan to that side. Move your finger closer to the edge to pan more quickly.

#### Switch between Full Screen Zoom and Window

**Zoom** Triple-tap with three fingers, then tap Window Zoom or Full Screen Zoom in the zoom controls that appear. To choose the mode that's used when you turn on Zoom, go to Settings > General > Accessibility > Zoom > Zoom Region.

Resize the zoom window (Window Zoom) Tripletap with three fingers, tap Resize Lens, then drag any of the round handles that appear.

### Move the zoom window (Window

ZOOM) Drag the handle at the bottom of the zoom window.

Show the zoom controller Go to Settings > General > Accessibility > Zoom, then turn on Show Controller, or triple-tap with three fingers, then choose Show Controller. Then you can double-tap

# the floating Zoom Controls button to zoom in or

out, single-tap the button to display the zoom controls, or drag it to pan. To move the Zoom Controls button, touch and hold the button, then drag it to a new location. To adjust the transparency of the zoom controller, go to Settings > General > Accessibility > Zoom > Idle Visibility.

### Have Zoom track your selections or the text

<u>insertion point</u> Go to Settings > General > Accessibility > Zoom, then turn on Follow Focus. Then, for example, if you use VoiceOver, the zoom window magnifies each element on the screen as you select it.

### Zoom in on your typing without magnifying the

<u>keyboard</u> Go to Settings > General > Accessibility > Zoom, then turn on Follow Focus. When you zoom in while typing (in Messages or Notes, for example), the area immediately around the text you type is magnified while all of the keyboard remains visible. Turn on Smart Typing, and the entire window (except the keyboard) is magnified.

<u>Display the magnified part of the screen in</u> <u>grayscale or inverted color</u> Go to Settings > General > Accessibility > Zoom > Zoom Filter, then choose an option. Or triple-tap with three fingers, then tap Choose Filter in the zoom controls that appear.

While using Zoom with an Apple Wireless Keyboard, the screen image follows the insertion point, keeping it in the center of the display. See Use an Apple Wireless Keyboard.

If you have iPhone 6, iPhone 6 Plus, iPhone 6s, iPhone 6s Plus, iPhone 7, or iPhone 7 Plus, you can turn on Display Zoom to see larger onscreen controls. Go to Settings > Display & Brightness > View.